Instructions on How to Install Dragon Naturally Speaking 12

1) Click Run

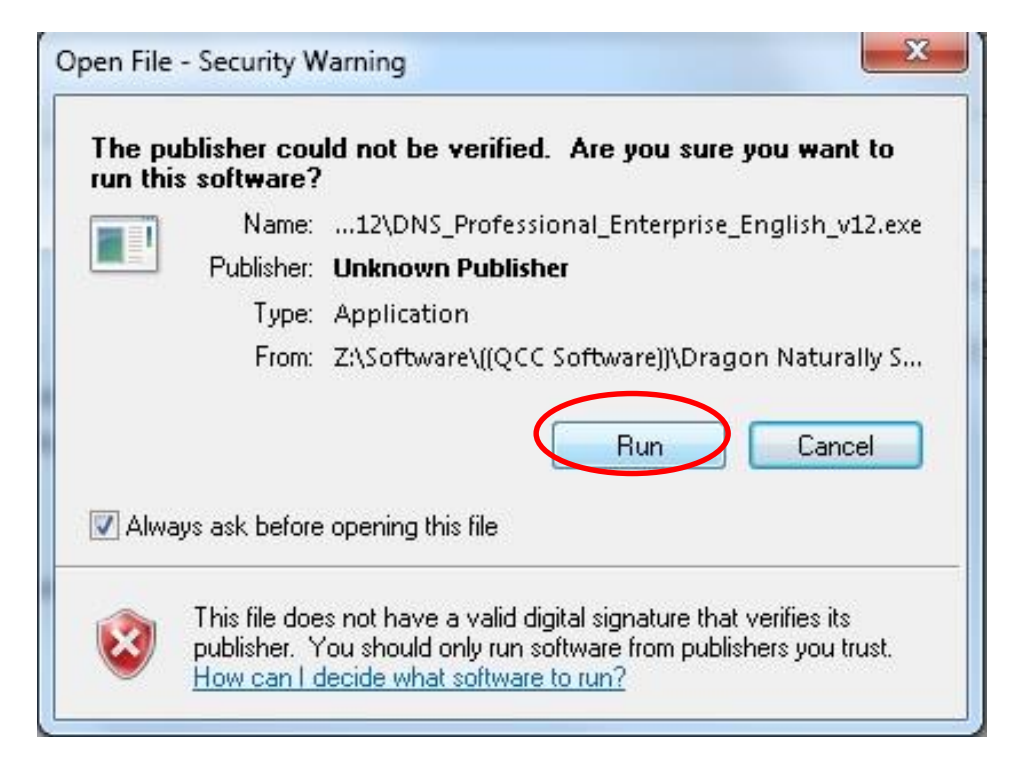

## 2) Click Install

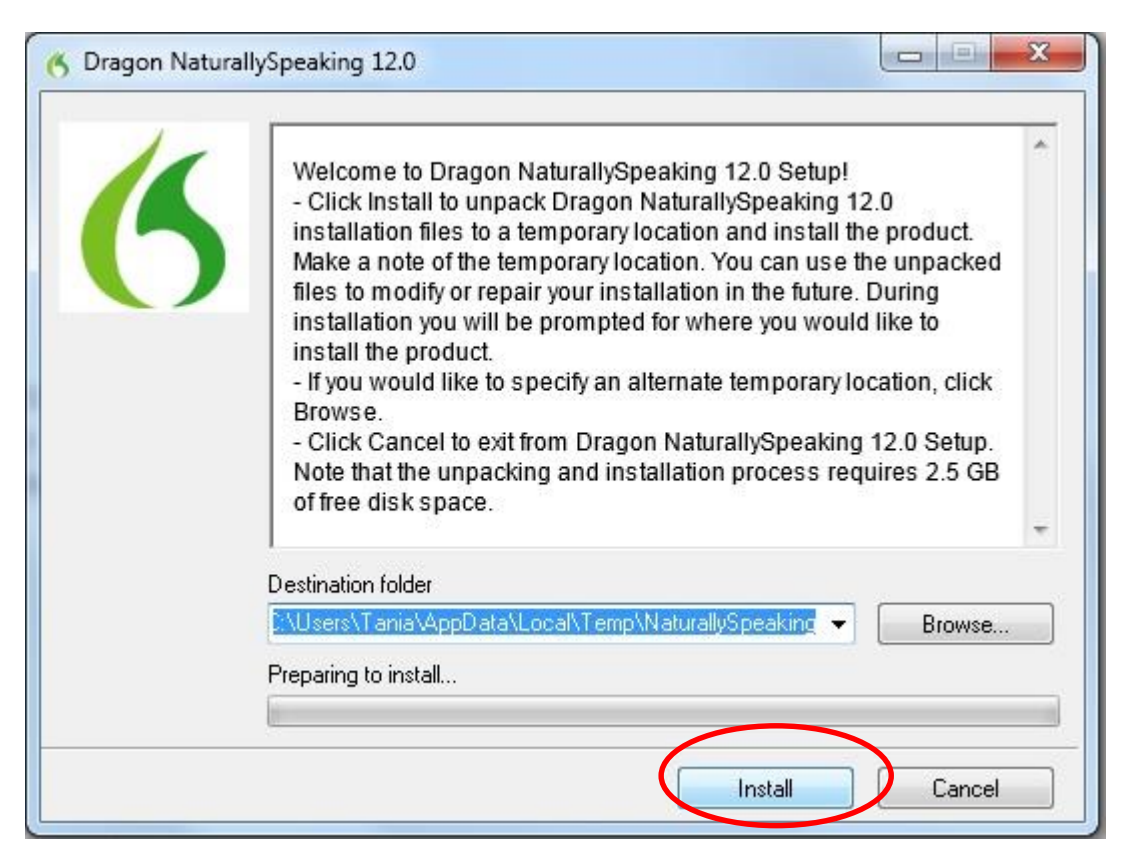

#### 3) This should appear while it is installing

| Destination folder<br>C:\Users\Tania\AppData\Local\Temp\NaturallySpeakin;  Browse  Preparing to install | 6 | Extracting admininstall.bat<br>Extracting AUS.cab<br>Extracting Autorun.inf<br>Extracting Documentation\enx\Plantronics Bluetooth User Guide.pdf<br>Extracting Documentation\enx\User Guide.pdf<br>Extracting Documentation\enx\User Guide.pdf<br>Extracting Documentation\NuancePDFReader_EFGDIS.exe<br>Extracting Dragon NaturallySpeaking 12.msi<br>Extracting Dragon NaturallySpeaking 12.pdf<br>Extracting Dragon NaturallySpeaking 12.pdf<br>Extracting DragonClientForRemoteDesktop\dragonclientinstaller.msi<br>Extracting DragonClientForRemoteDesktop\setup.exe<br>Extracting DragonClientForRemoteDesktop\setup.exe<br>Extracting DragonClientForRemoteDesktop\setup.exe<br>Extracting DragonClientForRemoteDesktop\setup.exe<br>Extracting BNG.cab |
|----------------------------------------------------------------------------------------------------|---|----------------------------------------------------------------------------------------------------|
| C:\Users\Tania\AppData\Local\Temp\NaturallySpeakin; - Browse<br>Preparing to install                    |   | Extracting ENGGen~1.cab                                                                                                    |
| Preparing to install                                                                                    |   | Extracting ENGGen~1.cab<br>Destination folder                                                                                                    |
|                                                                                                    |   | Extracting ENGGen~1.cab Destination folder C:\Users\Tania\AppData\Local\Temp\NaturallySpeakin;  Browse                                                                                                    |

4) Install the following

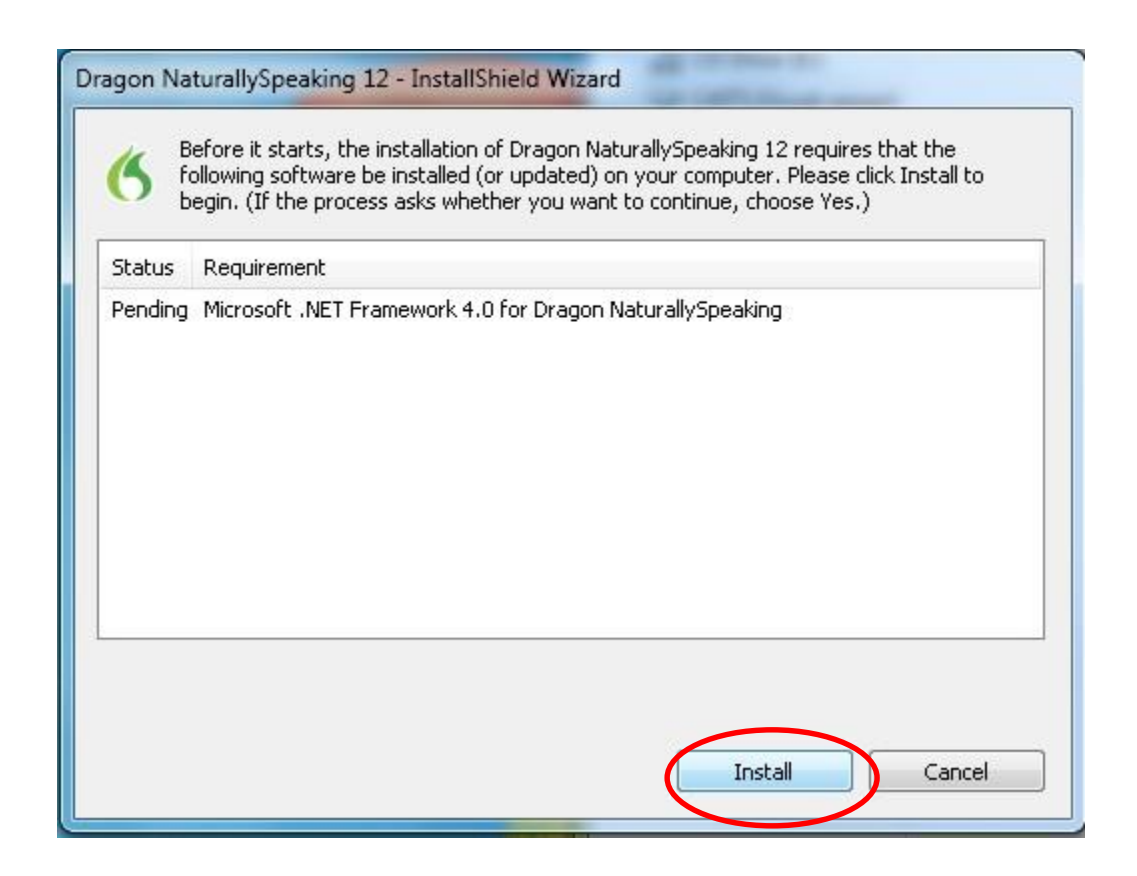

#### 5) This should appear while that is installing

| tatus     | Requirement                                               |
|-----------|-----------------------------------------------------------|
| nstalling | Microsoft .NET Framework 4.0 for Dragon NaturallySpeaking |
|           |                                                           |

6) Once it's done installing, this window should pop up. Click next

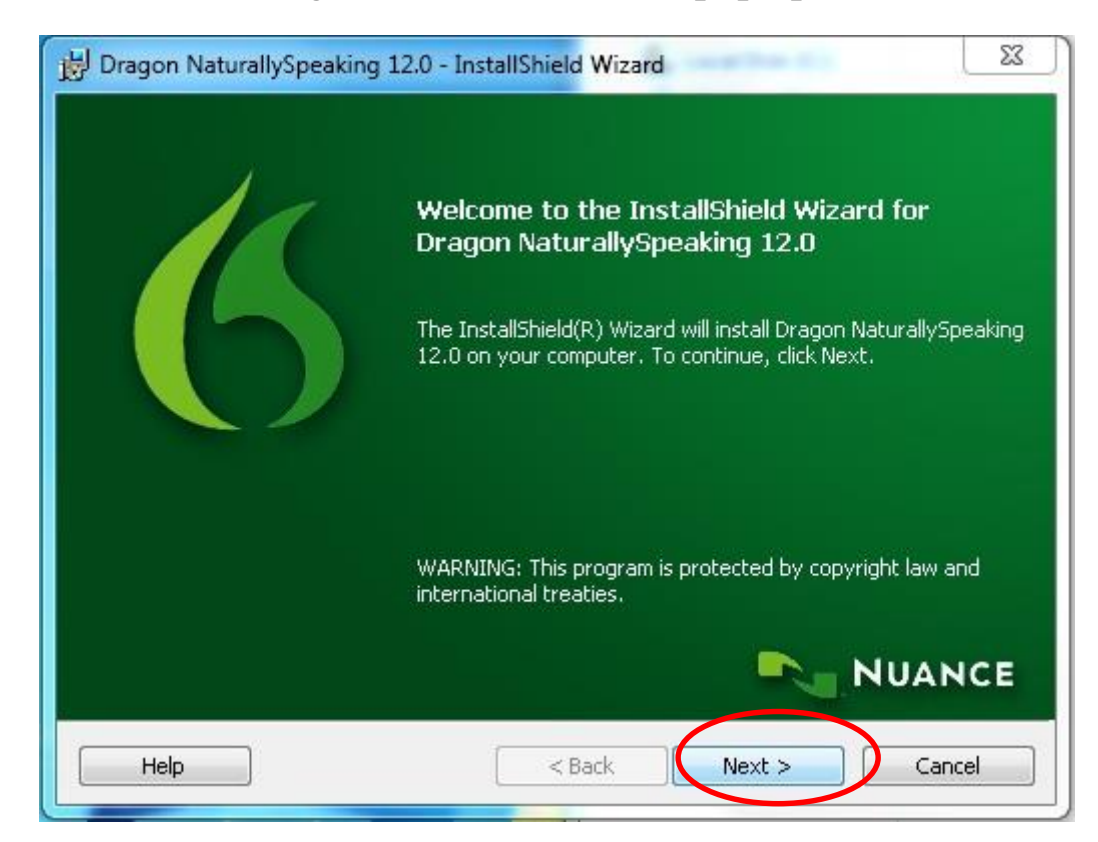

7) Accept the terms in the license agreement, and click next

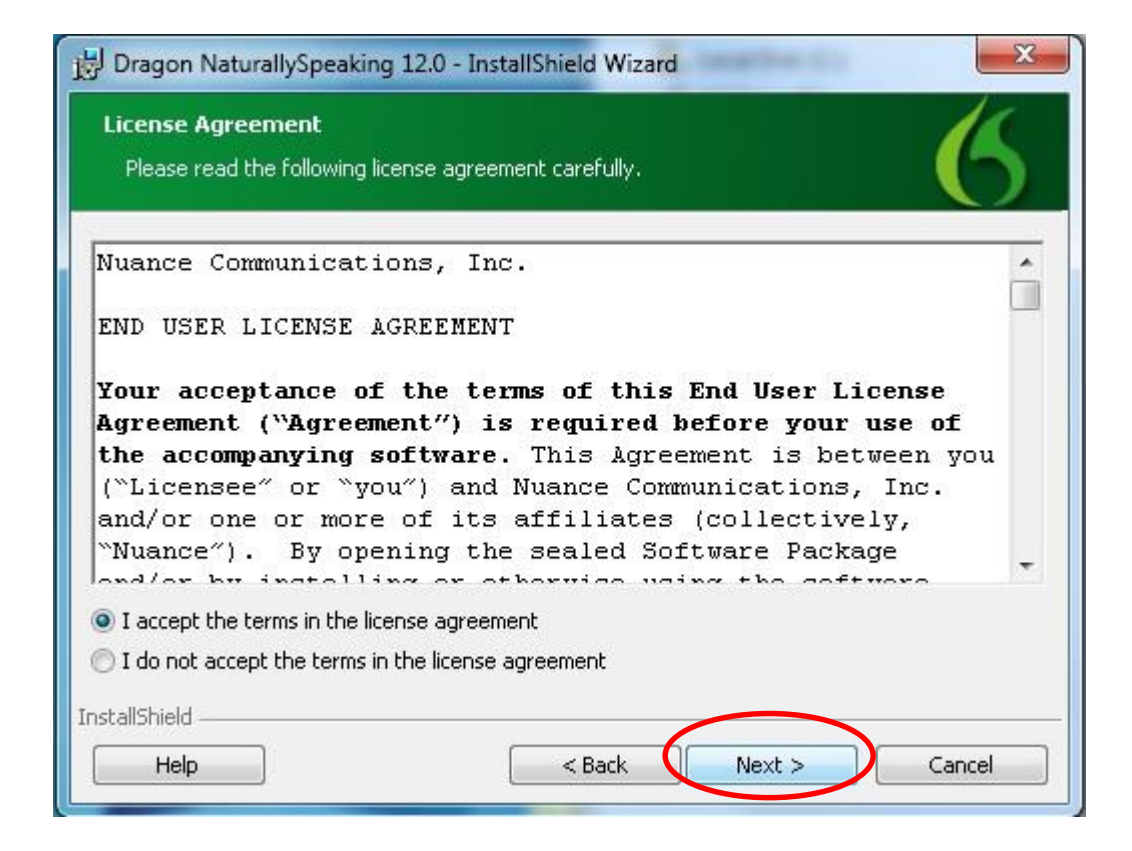

8) Enter the following information, your serial number, and click next

| Customer Informatio<br>Please enter your info | n mation. |
|-----------------------------------------------|-----------|
| <u>U</u> ser Name:                            |           |
| Organization:                                 |           |
| <u>S</u> erial Number:                        |           |
|                                               |           |
| stallShield                                   |           |

# 9) Click on typical/complete for the setup, and click next

| Choose the   | setup type that best suits your needs.                                                                             |
|--------------|----------------------------------------------------------------------------------------------------|
| Please selec | t a setup type.                                                                                                    |
| Typical/     | Complete                                                                                                    |
| 1            | All program features will be installed. (Requires the most disk space.)                                            |
| O Custom     | Choose which program features you want installed and where they will be installed. Recommended for advanced users. |
| In           | stall Dragon NaturallySpeaking 12.0 to:                                                                            |
| C C          | \Program Files (x86)\Nuance\NaturallySpeaking12\ Change                                                            |
| tallShield   |                                                                                                    |

## 10) Click install

| 関 Dragon NaturallySpeaking 12.0 - In                                      | istallShield Wizard                                    |
|---------------------------------------------------------------------------|--------------------------------------------------------|
| Ready to Install the Program<br>The wizard is ready to begin installation | <sup>on.</sup> 6                                       |
| Click Install to begin the installation.                                  |                                                        |
| If you want to review or change any wizard, click Cancel.                 | of your installation settings, click Back. To exit the |
| InstallShield                                                             | < Back Install Cancel                                  |

## 11) After you click install, this window should pop up

| 0 | Please wait while the InstallShield Wizard installs Dragon NaturallySpeaking 12.0. This may take several minutes. |
|---|----------------------------------------------------------------------------------------------------|
| • |                                                                                                    |
|   | Status:                                                                                                    |
|   | Copying new riles                                                                                                 |
|   |                                                                                                    |
|   |                                                                                                    |
|   |                                                                                                    |
|   |                                                                                                    |

## 12) When it's done installing, click finish

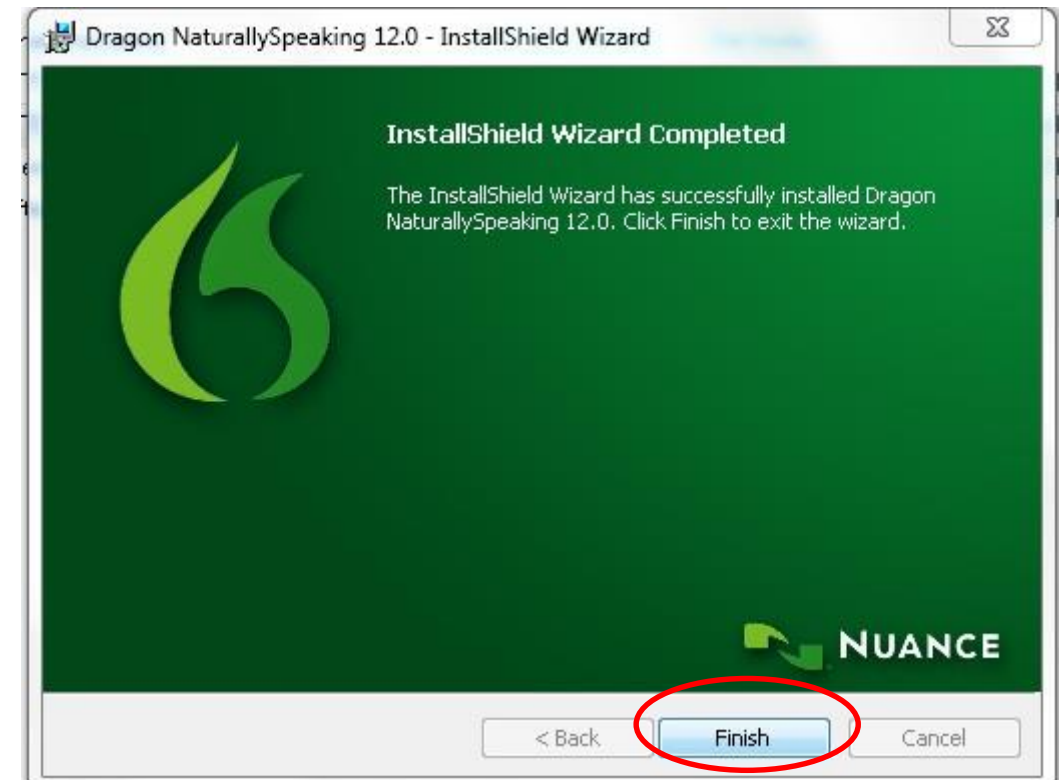

### Creating a User Profile

| 13) | To create a user profile, |
|-----|---------------------------|
|-----|---------------------------|

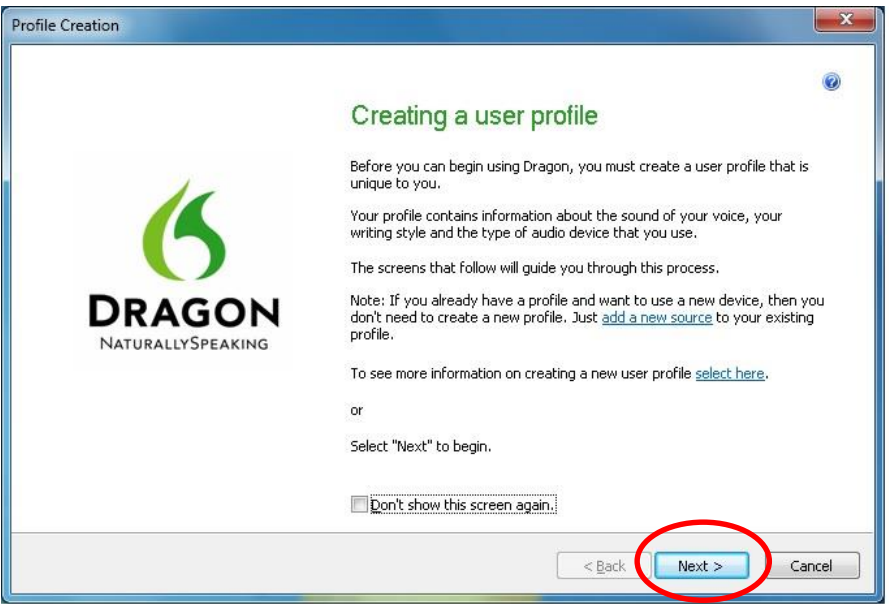

## 14) Enter a name, and click next

| Profile Creation                                                                           | x     |
|--------------------------------------------------------------------------------------------|-------|
| Name your user profile                                                                     | 0     |
| Please give your profile a <u>unique name</u> . Most people use their first and last name. |       |
| Enter a name:<br>Mary Jones                                                                |       |
|                                                                                            |       |
|                                                                                            |       |
|                                                                                            |       |
| <back next=""></back>                                                                      | ancel |

# 15) Enter an age group, and click next

| Creation                          |                                              |                            |
|-----------------------------------|----------------------------------------------|----------------------------|
| Select your age g                 | roup                                         |                            |
| Dragon can increase its accura    | cy by knowing what age group you are in. Why | / is my age important?     |
| Age:                              |                                              |                            |
| 22-54<br>13 or under<br>14-21     | _                                            |                            |
| 22-54<br>55+<br>Prefer not to say |                                              |                            |
|                                   |                                              |                            |
|                                   |                                              |                            |
|                                   |                                              | $\frown$                   |
|                                   | ſ                                            | <bark next=""> Canc</bark> |
|                                   | 6                                            |                            |

# 16) Enter your region

| Choose your region Please tell us what region of the world you are in. The region you select will determine spellings and word usage as well as some of the auto-formatting. Region: |
|----------------------------------------------------------------------------------------------------|
| Please tell us what <u>region</u> of the world you are in. The region you select will determine spellings and word usage as well as some of the auto-formatting.                     |
| Region:                                                                                                    |
|                                                                                                    |
| United States                                                                                                    |
| United States<br>Canada<br>United Kingdom<br>Australia<br>New Zealand<br>Indian Subcontinent<br>Southeast Asia                                                                       |

## 17) Choose your accent

| Profile Creation                                                                                                    | ×      |
|----------------------------------------------------------------------------------------------------|--------|
| Choose your accent                                                                                                    | 0      |
| Dragon can make adjustments to improve accuracy if it knows you speak with an <u>accent</u> .<br>If your accent isn't shown or you aren't sure what to select, just go with the default - "Standard".            |        |
| Accent:                                                                                                    |        |
| Standard<br>Autoria                                                                                                    |        |
| British accented English<br>British accented English<br>Indian accented English<br>Inland Northern US (Great Lakes area)<br>Southeast Asian accented English<br>Southern US<br>Spanish accented English<br>Teens |        |
| < Back Next >                                                                                                    | Cancel |

18) Choose your speech device

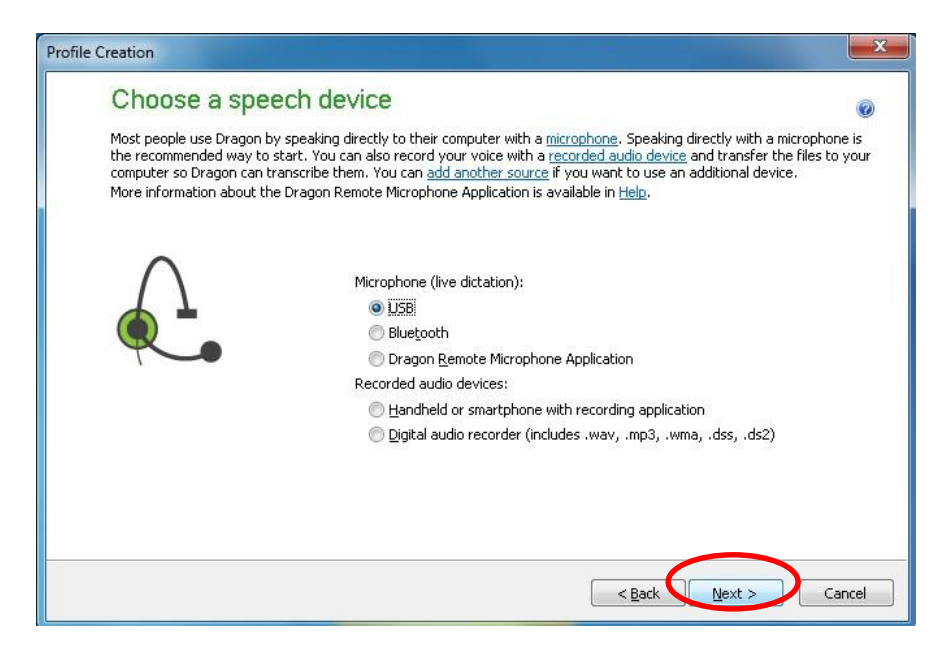

## 19) Review your choices, and click create

| Profile Creation                              |                                                                                                    | <b>X</b> |
|-----------------------------------------------|----------------------------------------------------------------------------------------------------|----------|
| Review you                                    | ur choices                                                                                                    | 0        |
| Here is the informat<br>select "Create", If I | ion you have told Dragon about your profile. Please review and if it's correct, then<br>the information doesn't look right, then you can select "Back" and change it. |          |
| Profile Name:                                 | Tania                                                                                                    |          |
| Age:                                          | 22-54                                                                                                    |          |
| Region:                                       | United States                                                                                                    |          |
| Accent:                                       | Standard                                                                                                    |          |
| Audio Source:                                 | Microphone: USB                                                                                                    |          |
|                                               |                                                                                                    |          |
|                                               |                                                                                                    |          |
|                                               |                                                                                                    | Advanced |
|                                               | < Back Create                                                                                                    | Cancel   |

## 20) Click next

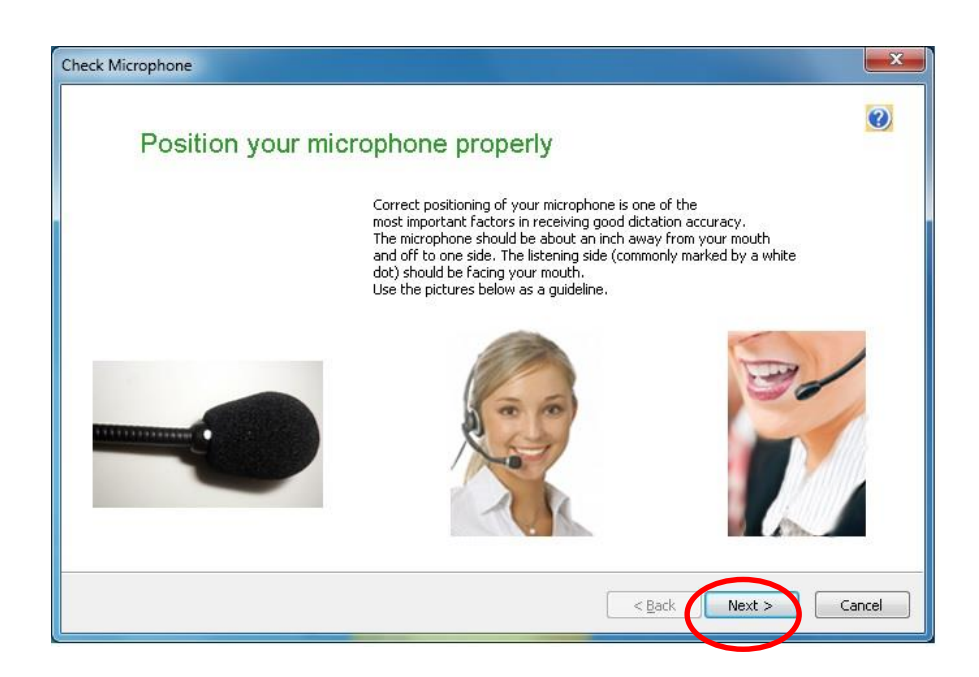

#### 21) Click on "start volume check"

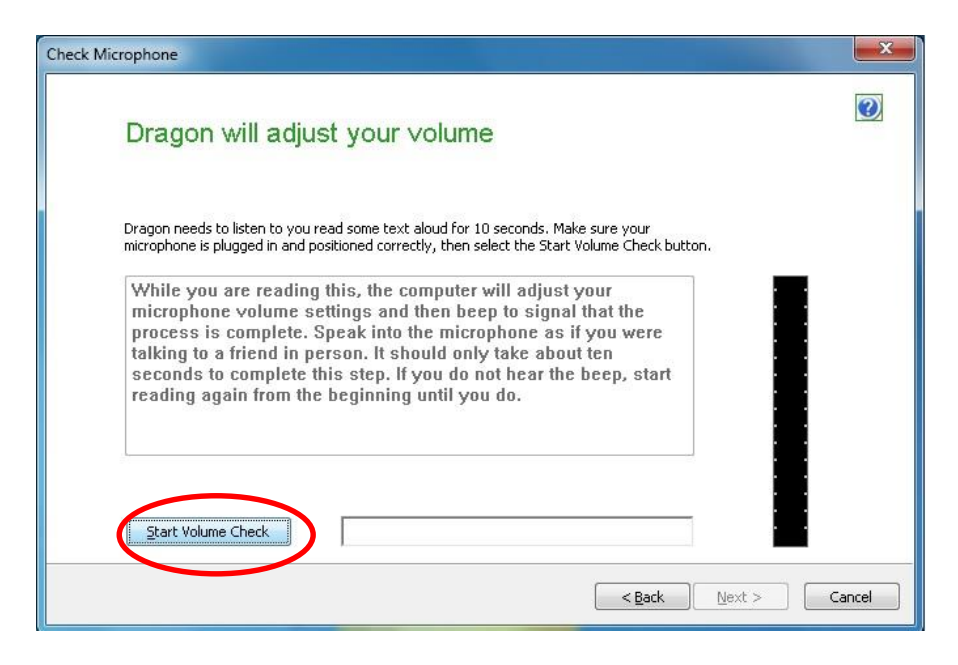

#### 22) Once finished, click on next

| hone                                                                                                    | x                                                                                                    |
|----------------------------------------------------------------------------------------------------|----------------------------------------------------------------------------------------------------|
| olume has been adjusted successfully                                                                                                    | 0                                                                                                    |
| /hile you are reading this, the computer will adjust your<br>icrophone volume settings and then beep to signal that the<br>rocess is complete. Speak into the microphone as if you were<br>lking to a friend in person. It should only take about ten<br>econds to complete this step. If you do not hear the beep, start<br>eading again from the beginning until you do. |                                                                                                    |
| Start Volume Check Finished!                                                                                                    | Cancel                                                                                                    |
|                                                                                                    | The point of the second second |

## 23) Click on "start quality check"

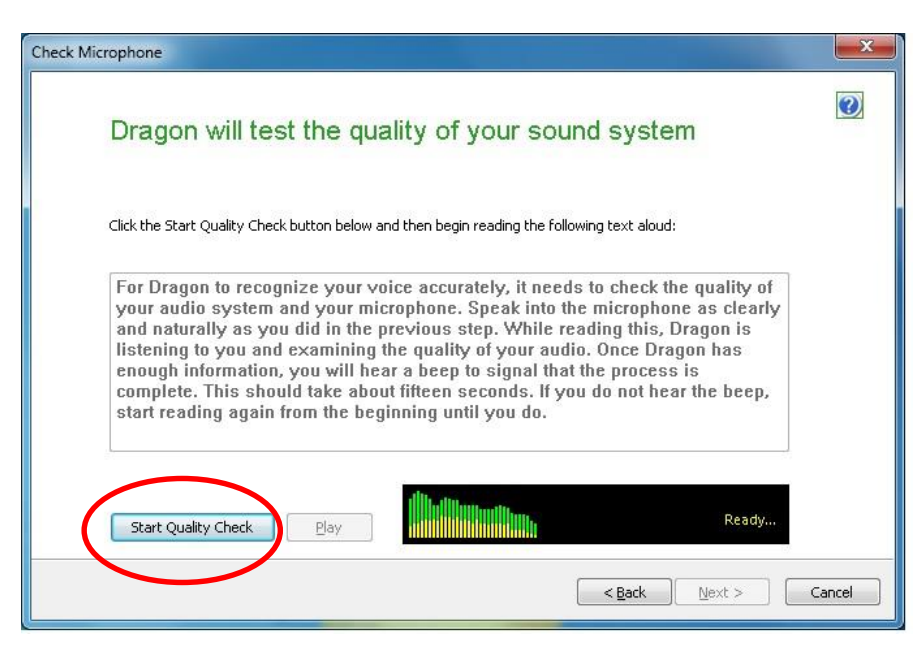

### 24) Once completed, click on next

| Check Microphone                                                                                                    |        |
|----------------------------------------------------------------------------------------------------|--------|
| Check Microphone is complete                                                                                                    | Ø      |
| For Dragon to recognize your voice accurately, it needs to check the quality of your audio system and your microphone. Speak into the microphone as clearly and naturally as you did in the previous step. While reading this, Dragon is listening to you and examining the quality of your audio. Once Dragon has enough information, you will hear a beep to signal that the process is complete. This should take about fifteen seconds. If you do not hear the beep, start reading again from the beginning until you do. | (      |
| Start Quality Check Play Check Microphone: Passed                                                                                                    |        |
|                                                                                                    | Cancel |

#### 25) Click next and follow the directions

| eral Training                                                                                                    |                                      |       |
|----------------------------------------------------------------------------------------------------|--------------------------------------|-------|
| Read text aloud to train Dragon                                                                                                    |                                      |       |
| By reading aloud (for about 4 minutes), you can <u>train</u> Dragon to adapt t<br>If you choose "Show text with promotion" helow. Dragon will display tex                                   | to your particular way of speaking.  |       |
| Most people prefer this method.<br>Choose "Show text without prompting" if you have <u>special reading</u> need<br>text at once without prompting and also allow you to print out the text. | ls. This option will display all the |       |
| It is highly recommended that you perform training in order to improve t<br>however, you can skip this step and perform <u>training later</u> .<br>Training options:                        | he initial recognition accuracy,     |       |
| Show text with prompting<br>Show text without prompting<br>Skip training                                                                                                    |                                      |       |
| Tell me about training options                                                                                                    |                                      |       |
|                                                                                                    |                                      |       |
|                                                                                                    | < Back Next >                        | Cance |

#### 26) Select which text you would like to read and click ok

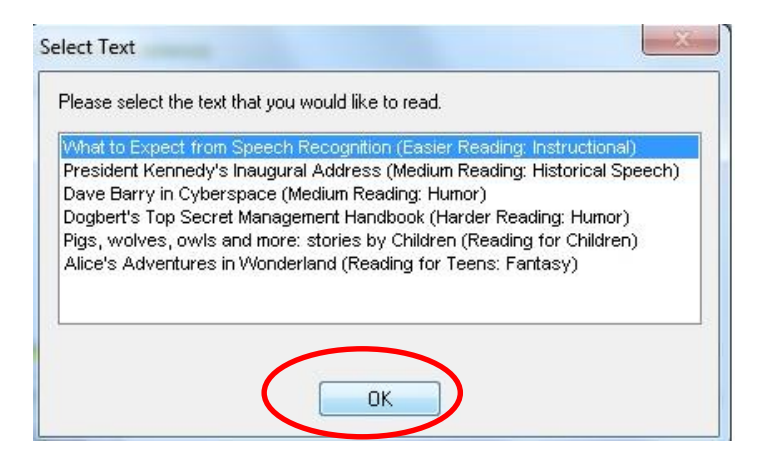

### 27) Once you have finished reading, click ok

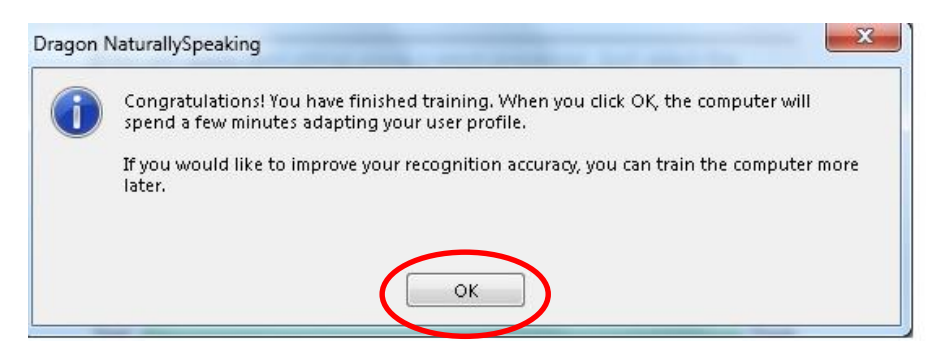

### 28) When you click ok, these windows should pop up

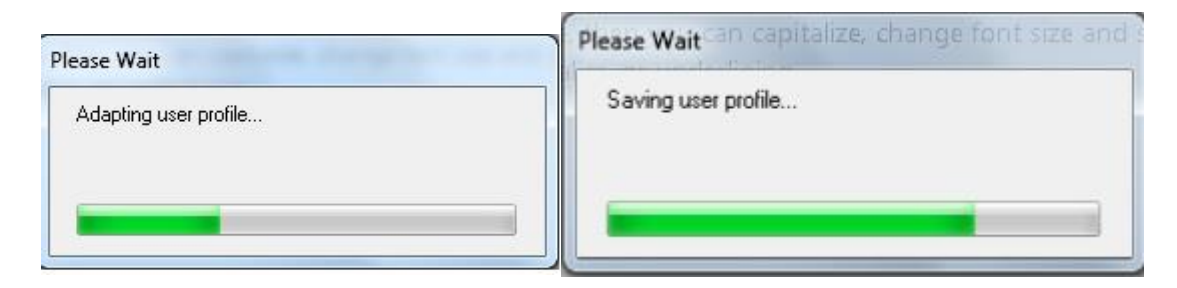

## 29) Click next

|               |                                                                                                    |                                                                       | 1 |
|---------------|----------------------------------------------------------------------------------------------------|-----------------------------------------------------------------------|---|
| L             | et Dragon search for words and add th                                                                                                    | nem now                                                               |   |
| Pi<br>a<br>st | ersonalizing the <u>vocabulary</u> is one of the keys to accuracy and product<br>daptation now: it can scan your sent e-mails for contact names to add<br>cyle from documents in your 'My Documents' folder. | tivity. Dragon can perform a basic<br>I, and learn about your writing |   |
| A<br>a        | fter your profile is created, you can <u>increase its accuracy</u> by analyzing<br>nd importing lists of words.                                                                                              | g documents located in other folder                                   | 5 |
| s             | earch the following: (this may take 5-30 minutes to complete)                                                                                                    |                                                                       |   |
|               | 📝 Sent E-mails (Microsoft Outlook, Microsoft Outlook Express                                                                                                    | , Windows Live Mail, Lotus Notes)                                     |   |
|               | ☑ My Documents (Microsoft Word, Corel WordPerfect, Text,                                                                                                    | and Rich Text Files )                                                 |   |
|               | Select Start to begin or Next to skip this step                                                                                                    | Start                                                                 |   |
|               | If you are in the U.S.; <u>Read our privacy statement here</u>                                                                                                    |                                                                       |   |
|               |                                                                                                    |                                                                       |   |
|               | If you are outside of the U.S.: <u>Read our privacy statement here</u>                                                                                                    |                                                                       |   |

30) Click on "automatically improve accuracy" and click next

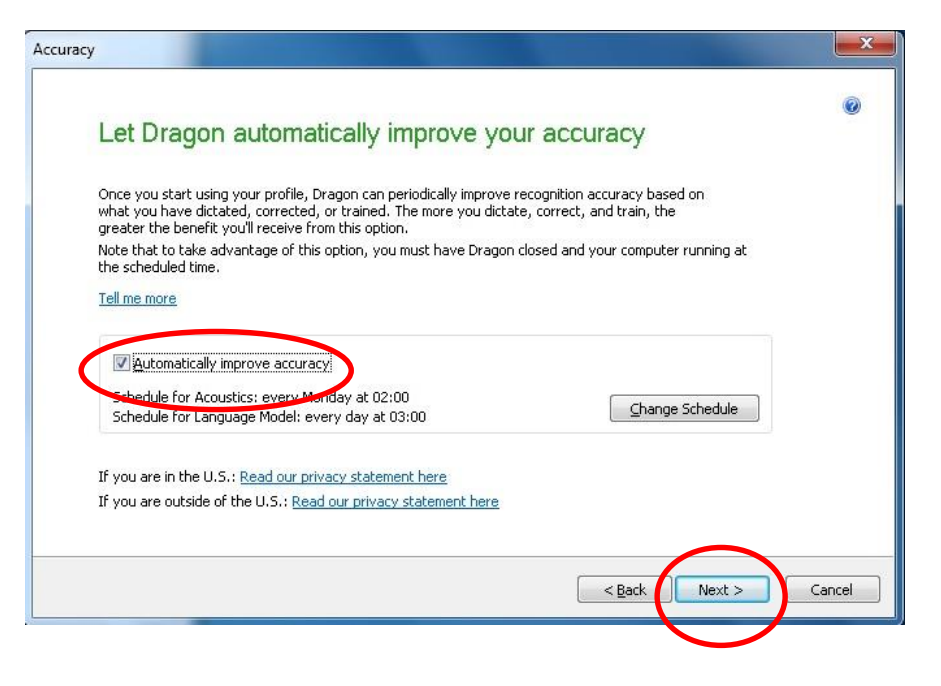

31) Click on "run data collection" and click next

| Help us improve Dragon                                                                                                    |                                                                 |
|----------------------------------------------------------------------------------------------------|-----------------------------------------------------------------|
| You can help improve Dragon by sending usage data to us periodic.<br>and confidential. Note that to take advantage of this option, you m<br>your computer running at the scheduled time. | ally. We keep your data secure<br>ust have Dragon closed and    |
| Data Collection sends speech, text, and associated data to Nuance<br>States company, to tune, enhance and improve the speech recogn<br>this and future products and services.            | Communications, Inc., a United<br>ition and other components of |
| Tell me more                                                                                                    |                                                                 |
| Run Data Collection                                                                                                    |                                                                 |
| Onn't run Data Collection but remind about this later                                                                                                    |                                                                 |
| Don't run Data Collection                                                                                                    |                                                                 |
| Schedule: every Thursday at 02:09                                                                                                    |                                                                 |
| If you are in the U.S.: Read our privacy statement here                                                                                                    |                                                                 |
| If you are outside of the U.S.: <u>Read our privacy statement here</u>                                                                                                    |                                                                 |
|                                                                                                    |                                                                 |

## 32) Click finish to complete the setup

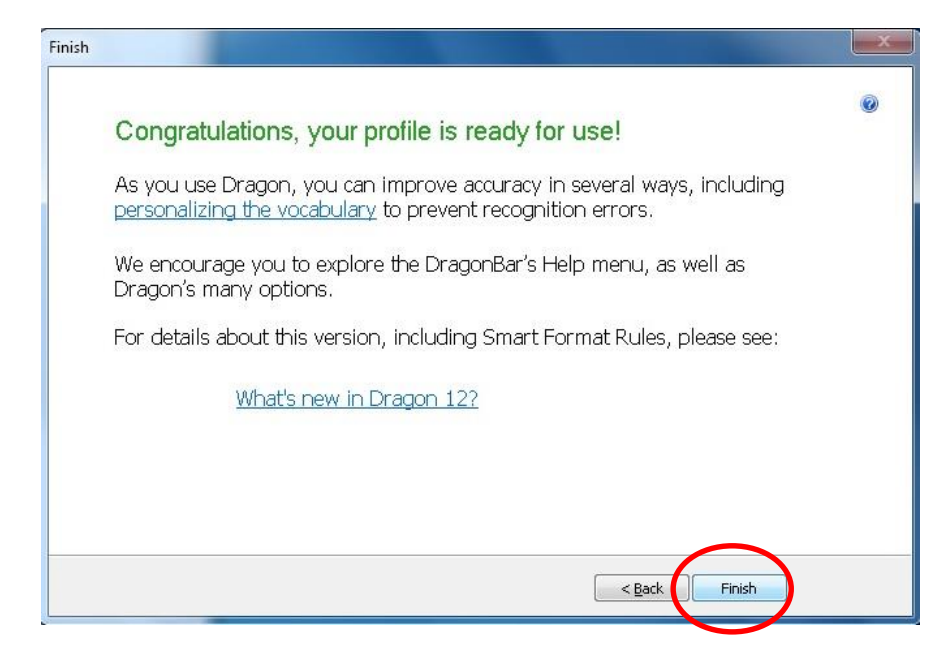